# Heartland Online Payment Setup

Last Modified on 05/14/2025 10:40 am CDT

Online credit card and ACH payments can be made by Growers in the Grower360 app. Setup is required in both Agvance and Agvance SKY before online credit card and/or ACH payments can be processed. A relationship with Heartland Payment Processing must also be established prior to setting up.

# Agvance Setup

- 1. Go to the API tab at Hub / Setup / Company Preferences.
- 2. On the *Agvance API* tab, choose the Agvance User to be associated with transactions taken from Grower360. Select **Save**.

| Preferences                     |                                                 |              |                       |     |  |  |
|---------------------------------|-------------------------------------------------|--------------|-----------------------|-----|--|--|
| General Field                   | Customer                                        | Product Farm | Grain Scale Interface | API |  |  |
| Agvance API                     | DriftWatch                                      | DataSilo     |                       |     |  |  |
| Send notif<br>Agv<br>Grower 360 | ications to SK<br>ance User for<br>Transactions | Y Dispatch   | ~                     |     |  |  |
| Require S                       | KY login for Ar                                 | ops          |                       |     |  |  |
|                                 |                                                 |              |                       |     |  |  |
|                                 |                                                 |              |                       |     |  |  |
|                                 |                                                 |              |                       |     |  |  |
|                                 |                                                 |              |                       |     |  |  |
|                                 |                                                 |              |                       |     |  |  |
|                                 |                                                 |              |                       |     |  |  |
|                                 |                                                 |              |                       |     |  |  |
|                                 |                                                 |              |                       |     |  |  |

3. Go to Accounting / Setup / A/R / Pay Methods and choose Add Row to set up the Pay Method to be used on the online credit card payments. Select OK.

| Set               | up Pay Methods |                   |                   |              |
|-------------------|----------------|-------------------|-------------------|--------------|
|                   | Pay Method     | Short Description | Long Description  | <00MAIN>     |
| 1                 | Check          | Check             | Check             | Undeposit    |
| 2                 | Cash           | Cash              | Cash              | Undeposi     |
| 3                 | Credit Card    | Credit Card       | Credit Card       | Credit Car   |
| 4                 | Debit Card     | Debit Card        | Debit Card        | Credit Car   |
| 5                 | Adjustment     | Adjustment        | Adjustment        | Clearing A   |
| 6                 | Farm Plan      | JDF Multi-use     | John Deere Fin    | Clearing A   |
| 7                 | AMEX           | AMEX              | AMEX              | Credit Car   |
| 8                 | Visa           | Visa              | Visa              | CreditCar    |
| 9                 | MasterCard     | MasterCard        | MasterCard        | CreditCar    |
| 10                | Discover       | Discover          | Discover          | Credit Car   |
| 11                | Budget DNU     | Budget DNU        | Budget DNU        | Budget Bil   |
| 12                | Cash Back      | Cash Back         | Cash Back         | Undeposi     |
| 13                | Gift Cert      | Gift Cert         | Gift Certificates | Gift Certifi |
| 14                | Financed Prod  | Financed Prod     | Financed Prod     | Financed     |
| 15                | Respray        | Respray           | Respray           | Respray C    |
| 16 👌              | Ø ACH          | ACH               | G360 ACH Pay      | Undeposi     |
| <                 |                |                   |                   | :            |
| Add Row OK Cancel |                |                   |                   |              |

**Note:** The Pay Method can be set up using any name, *Short Description*, and *Long Description*. The GL Account for each location must be selected when setting up the new Pay Method. The Pay Method can be made inactive for locations not allowing online credit card payments by marking the *Inactive* checkbox on the *G/L Posting* tab of the Location profile at *Accounting / Setup / Locations*.

## Agvance SKY Setup

- 1. Log into Agvance SKY, then select **Admin**.
- 2. Choose *Grower360* from the left navigation menu.
- 3. Choose **Explore** on the Finance and Reports card, then select **Setup** on the Online Payments card.
- 4. Select the form of payment to be accepted, then turn on the applicable payment types.

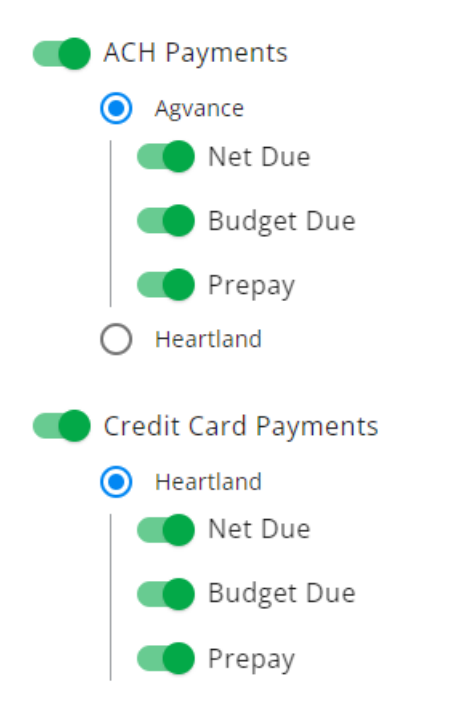

**Note:** Agvance or Heartland can be chosen under ACH Payments and can be used with Heartland Credit Card Payments.

- 5. Select Add Heartland API Key to enter the Heartland API Keys.
  - Heartland

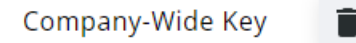

#### Add Heartland API Key

- Select Key Type Choose Company-Wide Key to enter a single key to be used for every Location OR select a specific Location to set up individual keys for separate Locations.
- Public API Key This must be obtained from Heartland.
- Private API Key This must be obtained from Heartland.

### Heartland

| Select Key Type<br>Company-Wide Key | •    |
|-------------------------------------|------|
| Public API Key                      |      |
| Private API Key                     |      |
| Cancel                              | Save |

**Note:** When obtaining keys from Heartland, ensure the keys being copied are the *Production Keys*. Select **Show Public Key** and **Show Secret Key** to copy and paste the appropriate keys.

| E Developer Portal                           |                                                    |                                                                                                    |                                                                                   | API Keys Account -  |
|----------------------------------------------|----------------------------------------------------|----------------------------------------------------------------------------------------------------|-----------------------------------------------------------------------------------|---------------------|
| Get Started                                  |                                                    |                                                                                                    |                                                                                   |                     |
| + Ecommerce                                  | Keys and                                           | d Credenti                                                                                                    | als                                                                               |                     |
| + In-Person Payments                         | Access your account information and API keys here. |                                                                                                    |                                                                                   |                     |
| + Internet of Things (IoT) + Other Solutions | Sandbox Keys                                       |                                                                                                    |                                                                                   |                     |
| + Testing & Certification                    | Uso Ihese keys to dev<br>crectinitais (usomerne    | eloc and cartly your application and cartly your application of a second statement of a second second | ilion, rola: Pyoz ina building is card present Hiografion you may n<br>Invioeidji | eed some additoriar |
| + Full SDK Documentation                     | Public Key:                                        |                                                                                                    |                                                                                   | a                   |
| Knowledge Center                             | Secret Key:                                        |                                                                                                    |                                                                                   | 1                   |
| Partnerships                                 | Producti                                           | on Keys                                                                                                    |                                                                                   |                     |
|                                              | Perductor keys are n                               | acted to process ive target                                                                                                    | ctons.                                                                            |                     |
|                                              | Website                                            | MD:                                                                                                    | Show Public Key Show Secret Key                                                   |                     |
|                                              | Wobsite                                            | MD:                                                                                                    | Show Public Key [Show Secret Key                                                  |                     |
|                                              | Website                                            | MD:                                                                                                    | Show Public Key (Show Secret Key                                                  |                     |
|                                              | Wubsite                                            | мо                                                                                                    | Show Public Key (Show Secret Key                                                  |                     |

6. Select Save.

**Note:** API Keys for Heartland will not be visible after being entered for security purposes. If edits or changes to the key need to be made, delete the original key and select the + icon to re-enter the information.

- 7. From the *Credit Card Pay Method* drop-down, select the pay method set up in Agvance for Heartland credit card payments.
- 8. Optionally, select a pay method from the Surcharge Pay Method drop-down. This option is required for

surcharging credit card payments.

**Note:** Best practice is to select a method different than the credit card pay method to more easily identify surcharges on the Agvance Payment Register.

| Online Pay Method                    | •    |
|--------------------------------------|------|
| Required for Online Paymen           | ts   |
| Credit Card Pay Method               | •    |
| Credit Card                          |      |
| Required for Credit Card<br>Payments |      |
| Surcharge Pay Method                 |      |
| Surcharge                            | *    |
| Required for Surcharging Cro         | edit |

Required for Surcharging Credit Card Payments

 Enter a transaction limit for credit card transactions in the (\$) Transaction Limit field. This is an optional setting that will stop single credit card transactions exceeding the specified limit. If not using transaction limits, enter 0.

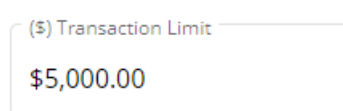

10. Enter a surcharge percentage for transactions in the (%) *surcharge* field. This is an optional setting that will automatically apply the specified surcharge amount to all credit card transactions. The amount entered here must follow individual state guidelines for surcharging payments and cannot exceed 4%. If not using surcharges, enter 0. See the *Heartland Surcharge Calculations* tab for more information.

| Name of Fee                                      | (%) Surcharge                                            |
|--------------------------------------------------|----------------------------------------------------------|
| Surcharge                                        | 2                                                        |
| Set the display name of the fee in<br>Grower 360 | Must follow State guidelines for<br>Surcharging Payments |

11. Enter payment term verbiage in the *Add Payment Terms* field. This is required for credit card payments and will be visible to the customer during the credit card payment process.

Required for Credit Card Payments

Must comply with the rules set forth by the respective national payment authorities (NACHA in the USA and Payments Canada in Canada)

By submitting a payment, I authorize my bank to debit my specified account for the amount of my payment. This is a one-time payment which will occur on the next business day or as soon as practical thereafter. If my payment cannot be completed for any reason, including insufficient funds or error in the information which I submitted, I will retain the same liability, which is my sole responsibility, for payment as though I had not attempted to make the payment. I also understand that additional fees and penalties may be collected to the extent of applicable law.

12. When all the necessary credit card options are selected, choose Save New Settings.

If accepting ACH payments through Grower360, that authorization language for the ACH should be included here to display to the customer from the *Payments* screen in Grower360. See the following as an example:

By submitting a payment, I authorize my bank to debit my specified account for the amount of my payment. This is a one-time payment which will occur on the next business day or as soon as practical thereafter. If my payment cannot be completed for any reason, including insufficient funds or error in the information which I submitted, I will retain the same liability, which is my sole responsibility, for payment as though I had not attempted to make the payment. I also understand that additional fees and penalties may be collected to the extent of applicable law.

This exact language does not have be used, but similar terms must be spelled out for customers to access from Grower360.

### Heartland Surcharge Calculations

The amount received from Heartland will not exactly match the amount taken from the Customer's credit card payment.

When accepting credit card payments through Grower360 and choosing to implement a surcharge of 3% (as an example), the amount received from Heartland will not exactly match the amount taken from the Customer's credit card payment because Heartland charges the 3% fee on the total amount collected from the Customer as well as a \$0.15 fee per transaction.

Amount Charged to Customer's Credit Card = Invoices - Discount Amount + Surcharge

Heartland surcharges the amount charged to the Customer's card.

This means an additional 3% of the amount of the surcharge being charged will be paid plus the transaction fee.

### Example

The Customer's Invoice total after the discount was applied totaled \$3,741.13. The 3% surcharge came to \$112.23. The additional amount expected to pay Heartland would be as follows:

3% \* 112.23 = 3.37

3.37 + 0.15 = 3.52